# Laerdal NetMobile

How to change the router channel

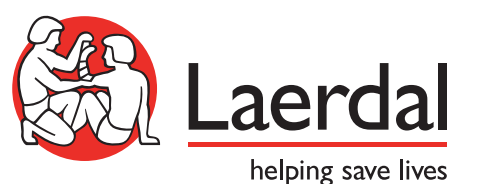

### First, try to power cycle the router

(it will then do a new search for the least occupied channel)

# If this does not help, set a fixed channel on the router:

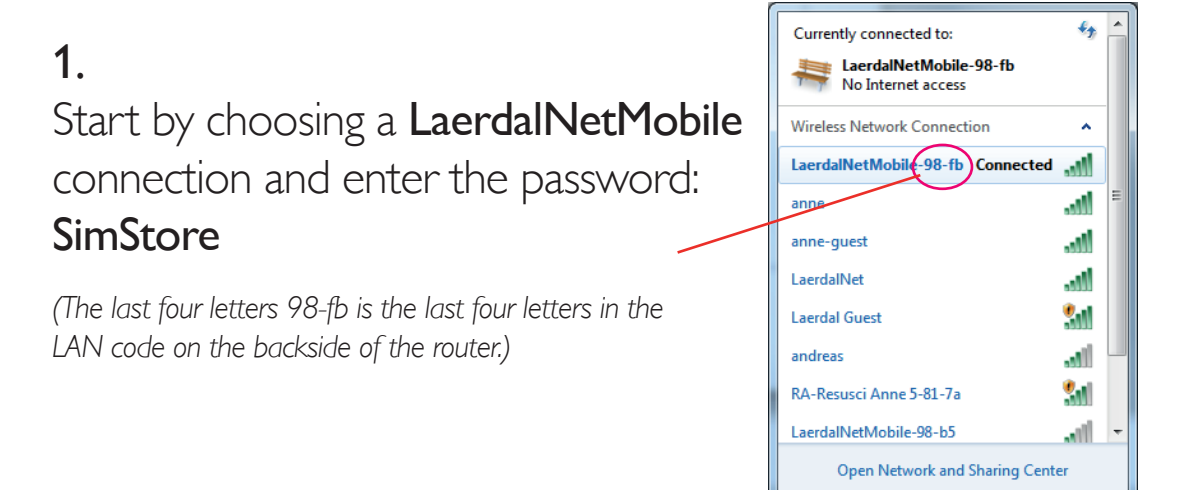

## 2.

Open Internet Explorer and type the following IP adress to access the router: <u>http://192.168.190.254</u>

Username: **admin** Password: **LittleAnne** 

#### 3.

Click on "Wireless", then choose "Basic" and set the Channel Number. (Use WiFi-analyzer or similar App to identify the least occupied channel.)

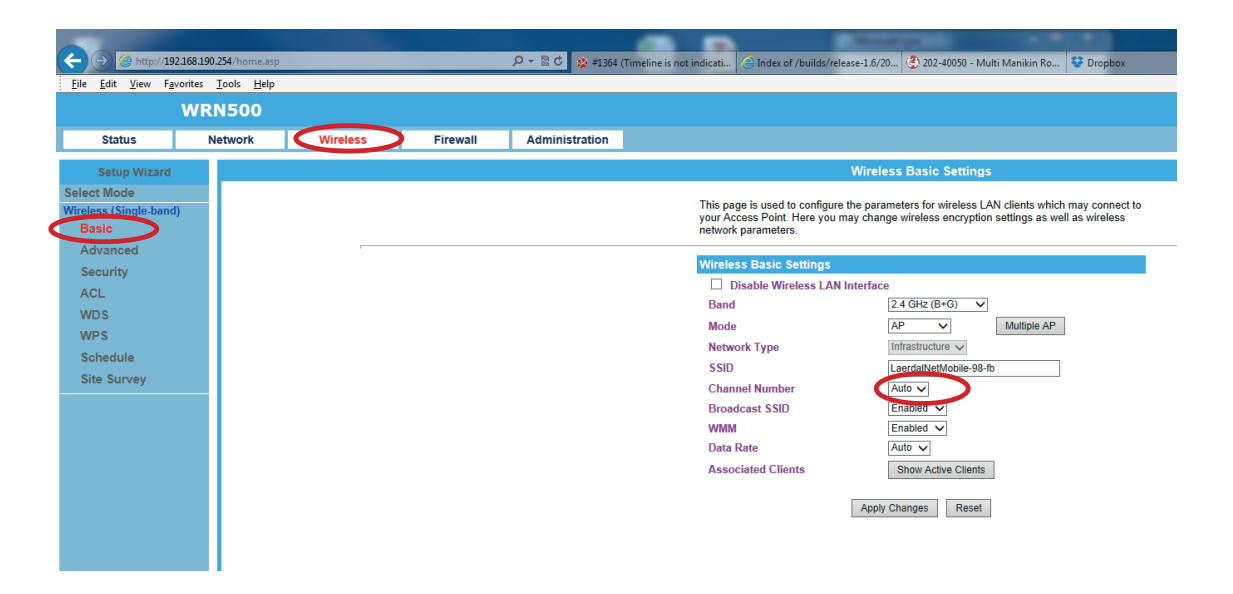